# Scheduling Reports in Nagios Log Server 2024R2

#### Purpose

This document describes how to export or schedule reports in Nagios Log Server 2024R2.

### **Target Audience**

This document is intended for use by Nagios Log Server Administrators who wish to download, email, and schedule automatic delivery of reports.

# Overview

Nagios Log Server supports the ability to export and schedule the delivery of reports. This allows you to retrieve reports in PDF and JPG format, and to email them once or on a set schedule.

# **Accessing Reports**

Reports can be viewed, downloaded, and scheduled in the **Reports** menu. Begin by clicking the Actions icon to the right of the desired report, then select **View** from the dropdown menu:

| N  | Home > Reports > Report Management               | Search logs + Add Lo                                                                  | og Source  |        |
|----|--------------------------------------------------|---------------------------------------------------------------------------------------|------------|--------|
|    | Scheduled Reports ^                              | Report Management To add a report, interact with the save icon on the dashboard page. |            |        |
| ů. | Default Reports                                  | Report Name                                                                           | Created By |        |
| ?  | 500 Errors Report                                | 404 Errors Report                                                                     | default    |        |
| G  | SSH Errors Report AD Errors Report               | 500 Errors Report                                                                     | default    | View   |
|    | Account Lockout Report     Account Change Report | SSH Errors Report                                                                     | default    | Delete |
|    | MySQL Errors Report                              | AD Errors Report                                                                      | default    |        |
|    | Windows Firewall Report                          | Account Lockout Report                                                                | default    |        |
|    | Windows Updates Report                           | Password Change Report                                                                | default    |        |
|    | Sendmail Report                                  | MySQL Errors Report                                                                   | default    |        |

www.nagios.com

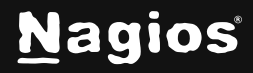

#### Page 1 of 5

Copyright © 2025 Nagios Enterprises, LLC. All rights reserved. Trademarks are the property of their respective owner.

# **Manual Export**

To manually retrieve a copy of the report, click **Download** in the upper right corner of the screen. Then, choose which type of file you would like to download from the drop-down menu:

| • System |            |  |  |  |
|----------|------------|--|--|--|
| Email    | Download   |  |  |  |
|          | PDF<br>JPG |  |  |  |
|          |            |  |  |  |

You can also have the report emailed directly to a specific address. To do this, click the **Email** button next to the **Download** button and fill out the form. The most important settings are the **Recipients** and **Frequency** fields. The **Recipients** field is a comma-separated list of email addresses. By default, it includes only the address associated with your account. **Frequency** defaults to **Once**, which will send a single email immediately when you click the **Submit** button. If changed, it will schedule a report instead (see below).

| Email Repoi      | r <b>t</b><br>edule or immediately email your report! |
|------------------|-------------------------------------------------------|
| 000 1110 10 0011 | educe of miniculatory email your report.              |
| Name             | SSH Errors Report                                     |
| Frequency        | Once ~                                                |
| Attachments      | PDF                                                   |
|                  | JPG                                                   |
| Recipients       | admin@domain.local, nets@domain.loc                   |
| Subject          | SSH Errors Report                                     |
|                  | Here is the report you requested!                     |
| Message          |                                                       |
|                  |                                                       |
|                  | Submit                                                |

www.nagios.com

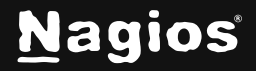

### **Report Scheduling**

To schedule a report for automatic periodic delivery, select a Daily, Weekly, or Monthly **Frequency**, then complete the associated scheduling selections.

| Email Report × Use this to schedule or immediately email your report! |                            |  |  |  |  |  |
|-----------------------------------------------------------------------|----------------------------|--|--|--|--|--|
| Name                                                                  | SSH Errors Report          |  |  |  |  |  |
| Frequency                                                             | Weekly ~                   |  |  |  |  |  |
| Time                                                                  | 08 v 00 v AM v             |  |  |  |  |  |
| Weekday                                                               | Monday ~                   |  |  |  |  |  |
| Attachments 🗌 PDF                                                     |                            |  |  |  |  |  |
| Recipients Imin@domain.local, nets@domain.loca                        |                            |  |  |  |  |  |
| Subject Weekly SSH Errors Report                                      |                            |  |  |  |  |  |
| Message                                                               | Here is your daily report. |  |  |  |  |  |
|                                                                       | Submit                     |  |  |  |  |  |

#### **Managing Scheduled Reports**

To view, edit, or delete your scheduled reports, click **Scheduled Reports**, then click the actions icon to the right of the report you wish to interact with:

| ©<br>₩ | Scheduled Reports    | ^   | Scheduled Reports<br>To schedule a report, click one of the reports on the left and click on the clock icon in the upper-right corner of that screen. |             |                   |                  |                                       |        |  |
|--------|----------------------|-----|----------------------------------------------------------------------------------------------------|-------------|-------------------|------------------|---------------------------------------|--------|--|
| Ļ      | Default Reports      | ^   |                                                                                                    |             |                   |                  |                                       |        |  |
| \$     | 1 404 Errors Report  |     | Report Name                                                                                                    | Created By  | Subject           | Frequency        | Recipients                            |        |  |
| ?      | 500 Errors Report    |     | SSH Errors Report                                                                                                    | nagiosadmin | SSH Errors Report | Daily - 08:00 AM | admin@domain.local, nets@domain.local |        |  |
| G      | SSH Errors Report    |     |                                                                                                    |             |                   |                  |                                       |        |  |
|        | AD Errors Report     |     |                                                                                                    |             |                   |                  |                                       | Edit   |  |
|        | Account Lockout Repo | rt  |                                                                                                    |             |                   |                  |                                       | View   |  |
|        | Password Change Rep  | ort |                                                                                                    |             |                   |                  |                                       | Delete |  |

www.nagios.com

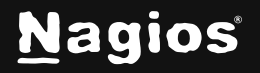

Page 3 of 5

Copyright © 2025 Nagios Enterprises, LLC. All rights reserved. Trademarks are the property of their respective owner.

### **Hiding Reports**

Note that at the bottom of the Edit Scheduled Report form, there is a **Do not show this report in the Scheduled Reports list** checkbox. If this is selected the report will not show in the lefthand Scheduled Reports list, but will still be accessible in the **Scheduled Reports** page.

| E        | dit Scheduled Report                                                                                                    | ×                  |             |                     |                             |                                       |   |  |  |
|----------|----------------------------------------------------------------------------------------------------|--------------------|-------------|---------------------|-----------------------------|---------------------------------------|---|--|--|
| N        | ame *                                                                                                    |                    |             |                     |                             |                                       |   |  |  |
|          | Hidden Report                                                                                                    |                    |             |                     |                             |                                       |   |  |  |
| Fr       | equency                                                                                                    |                    |             |                     |                             |                                       |   |  |  |
|          | Monthly                                                                                                    | ~                  |             |                     |                             |                                       |   |  |  |
| ті       | me                                                                                                    |                    |             |                     |                             |                                       |   |  |  |
|          | 02 • : 01 •                                                                                                    | PM ~               |             |                     |                             |                                       |   |  |  |
| D        | ay of Month                                                                                                    |                    |             |                     |                             |                                       |   |  |  |
|          | 2                                                                                                    | ~                  |             |                     |                             |                                       |   |  |  |
| At       | tachments                                                                                                    |                    |             |                     |                             |                                       |   |  |  |
|          | PDF                                                                                                    |                    |             |                     |                             |                                       |   |  |  |
|          | ) JPG                                                                                                    |                    |             |                     |                             |                                       |   |  |  |
| R        | ecipients *                                                                                                    |                    |             |                     |                             |                                       |   |  |  |
|          | admin@domain.local                                                                                                    |                    |             |                     |                             |                                       |   |  |  |
| S        | ıbject *                                                                                                    |                    |             |                     |                             |                                       |   |  |  |
|          | 404 Errors Report                                                                                                    |                    |             |                     |                             |                                       |   |  |  |
| м        | essage                                                                                                    |                    |             |                     |                             |                                       |   |  |  |
| 1        |                                                                                                    |                    |             |                     |                             |                                       |   |  |  |
|          |                                                                                                    |                    |             |                     |                             |                                       |   |  |  |
| •        | Do not show this report in the "Scheduled Reports"                                                                                                 | list               |             |                     |                             |                                       |   |  |  |
|          |                                                                                                    | Submit Close       |             |                     |                             |                                       |   |  |  |
|          |                                                                                                    |                    |             |                     |                             |                                       |   |  |  |
| N        | Home $ ightarrow$ Reports $ ightarrow$ Scheduled                                                                                                   |                    | Search logs |                     | + Add Log Source            |                                       | • |  |  |
| ሰ        |                                                                                                    |                    |             |                     |                             |                                       |   |  |  |
| 09       | Scheduled Reports                                                                                                    | Scheduled Repo     | rts         |                     |                             |                                       |   |  |  |
| ao<br>19 | SSH Errors Report To schedule a report, click one of the reports on the left and click on the clock icon in the upper-right corner of that screen. |                    |             |                     |                             |                                       |   |  |  |
|          | Default Benorte A                                                                                                    |                    |             |                     |                             |                                       |   |  |  |
| ц<br>Ф   |                                                                                                    | Report Name        | Created By  | Subject             | Frequency                   | Recipients                            |   |  |  |
| \$<br>0  | 500 Errors Report                                                                                                    | 0011 Ferrer Bernet |             | DOLL France Descent | D-14, 00:00 AM              |                                       |   |  |  |
| 0        | SSH Errors Report                                                                                                    | SSH Errors Heport  | nagiosadmin | SSH Errors Report   | Daily - 08:00 AM            | aomin@oomain.local, nets@domain.local |   |  |  |
| (e       | AD Errors Report                                                                                                    | Hidden Report      | nagiosadmin | 404 Errors Report   | Monthly - 02:01 PM on day 2 | admin@domain.local                    |   |  |  |
|          | 🗅 Account Lockout Report                                                                                                    |                    |             |                     |                             |                                       |   |  |  |
|          | P Descword Change Benert                                                                                                    |                    |             |                     |                             |                                       |   |  |  |

www.nagios.com

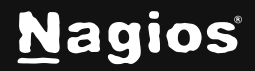

#### Page 4 of 5

Copyright © 2025 Nagios Enterprises, LLC. All rights reserved. Trademarks are the property of their respective owner.

# **Finishing Up**

This completes the documentation on Scheduling Reports in Nagios Log Server 2024R2. If you have additional questions or other support-related questions, please visit us at our Nagios Support Forum, Nagios Knowledge Base, or Nagios Library:

Visit Nagios Support Forum

Visit Nagios Knowledge Base

Visit Nagios Library

www.nagios.com

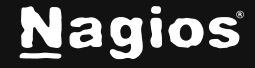